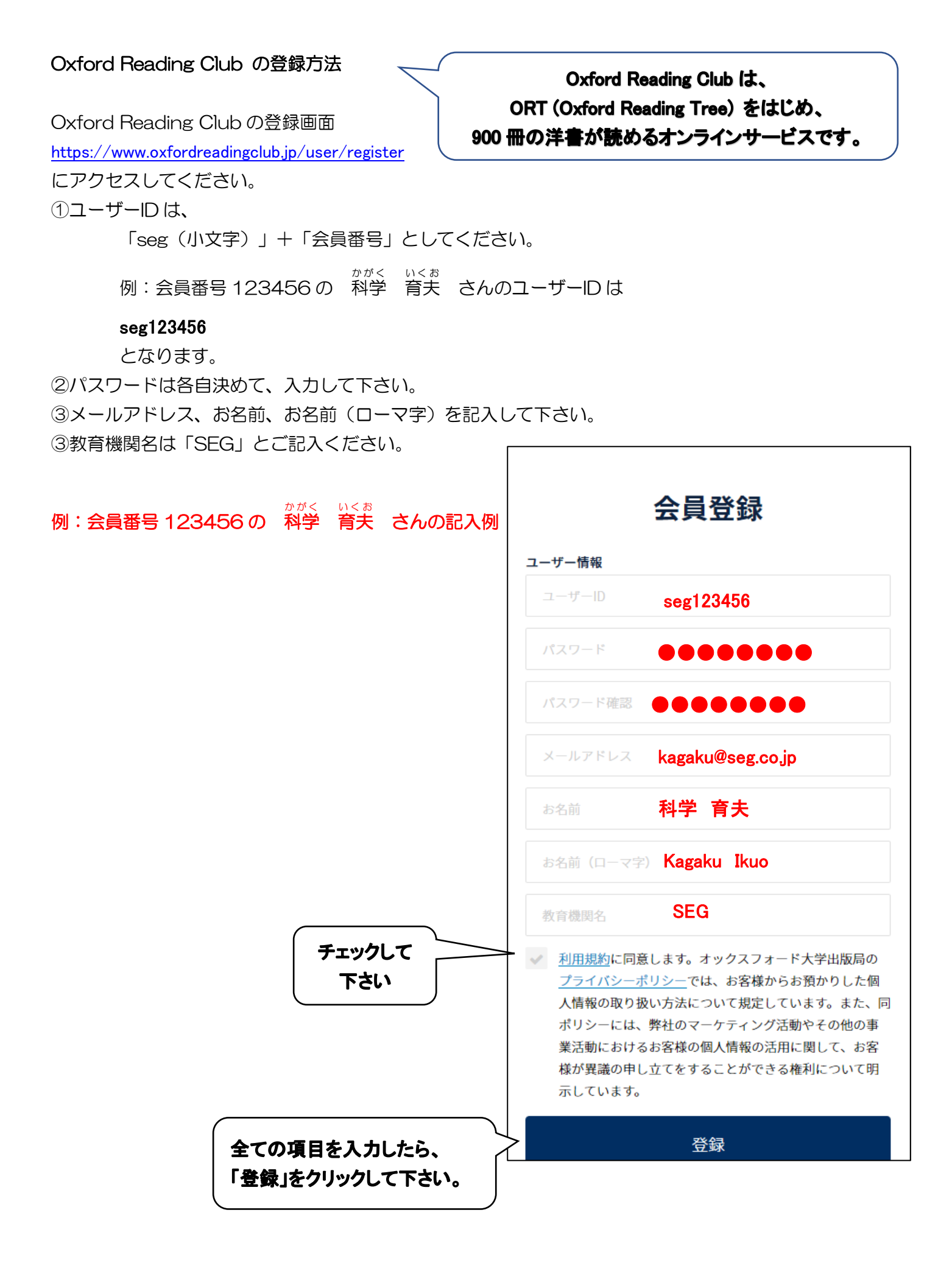

登録を完了すると、

|                                                                                                    | 🝐 renaissance learning - Goog 📄 ORC(0                                                                                                    | 0412) (002).pdf 🗇 ヘボン式ローマ字綴方表 + 🗸                                                                                                    |                                                                                  |                                            | – ø ×                                       |
|----------------------------------------------------------------------------------------------------|----------------------------------------------------------------------------------------------------|----------------------------------------------------------------------------------------------------|----------------------------------------------------------------------------------|--------------------------------------------|---------------------------------------------|
| ← → O ᢙ A https://www.oxfordreadingclub.jp/user/regist                                                                                                    | er/complete                                                                                                    |                                                                                                    | DTR Calib                                                                        | 12 🗆 🛧 🏚 🖉                                 | £ i£ ⊡ <b>⊻</b> …                           |
|                                                                                                    | 🔲 Oxford Reading Clu                                                                                                    | b                                                                                                    | ログイン<br>会員登録                                                                     |                                            |                                             |
|                                                                                                    |                                                                                                    | •                                                                                                    |                                                                                  |                                            | _                                           |
|                                                                                                    |                                                                                                    |                                                                                                    |                                                                                  |                                            |                                             |
|                                                                                                    |                                                                                                    |                                                                                                    |                                                                                  |                                            |                                             |
|                                                                                                    |                                                                                                    | 登録完了                                                                                                    |                                                                                  |                                            |                                             |
|                                                                                                    |                                                                                                    | ようこそ<br>登録が完了しました。                                                                                                    |                                                                                  |                                            |                                             |
|                                                                                                    |                                                                                                    |                                                                                                    |                                                                                  |                                            |                                             |
|                                                                                                    |                                                                                                    | ログイン                                                                                                    |                                                                                  |                                            |                                             |
|                                                                                                    |                                                                                                    |                                                                                                    |                                                                                  |                                            |                                             |
|                                                                                                    |                                                                                                    |                                                                                                    |                                                                                  |                                            |                                             |
|                                                                                                    |                                                                                                    |                                                                                                    |                                                                                  |                                            |                                             |
|                                                                                                    |                                                                                                    |                                                                                                    |                                                                                  |                                            |                                             |
|                                                                                                    |                                                                                                    |                                                                                                    |                                                                                  |                                            |                                             |
|                                                                                                    |                                                                                                    |                                                                                                    |                                                                                  |                                            |                                             |
|                                                                                                    | よくある質問 お知らせ 利用規約 プライパシ                                                                                                    | ー・ポリシー クッキー・ポリシー                                                                                                    | Oxford University Press is a department of the                                   |                                            |                                             |
|                                                                                                    | <b>カスタマーサービスグループ</b><br>お問い合わせ先 オックスフォード大                                                                                                    | 大学出版局株式会社                                                                                                    | objective of excellence in research,<br>scholarship, and education by publishing |                                            |                                             |
|                                                                                                    | Tel: 03-5444-5454 〒108-8386<br>Email: elt.japan@oup.com 東京都港区芝4-17-5                                                                                                    | 5 相鉄田町ビル3階                                                                                                    |                                                                                  |                                            | 無料体験                                        |
| 특 _On_Line_호텔 🔒 📄 💁                                                                                                    | 田      C      会員登録と4パージ     W     ORCへの                                                                                                    | 登録方法 🚾 ORC仮パスワード - W 🤙 googlegroups - メモ                                                                                                    | 🧭 kaiintouroku - 저イ 이 🔄 🔄 🔰 🚺                                                    | (40 ۾ 🖞 💈 🔤 🤹 😂 🛠 🛠 🛠 🐇 🖗                  | ⊗ <b>Δ</b> 1 16:17<br>2020/04/13 <b>2</b> 4 |
| の両面が山スので 「ロケ                                                                                                    | ブイトル た力しい                                                                                                    | カレア                                                                                                    |                                                                                  |                                            |                                             |
|                                                                                                    | ~~~~                                                                                                    | JUC                                                                                                    |                                                                                  |                                            |                                             |
|                                                                                                    |                                                                                                    |                                                                                                    |                                                                                  |                                            |                                             |
|                                                                                                    |                                                                                                    |                                                                                                    |                                                                                  |                                            |                                             |
| E an □ 0712 × □ 9722#-F                                                                                                    | 🍐 renaissance learning - Goog 📄 ORC(0                                                                                                    | 0412) (002).pdf 日 ヘポン式ローマ字綴方表 + 〜                                                                                                    |                                                                                  | 5 m ~ ~ ~ 4                                | - 0 ×                                       |
| <ul> <li>              ■ ログイン × ■ ガッシュポード          </li> <li>             ← → ○ 命 合 https://www.oxfordreadingclub.jp/user/login         </li> </ul>                                                                                                    | 💪 renaissance learning - Goog 🗎 ORC(0                                                                                                    | M12) (002),pdf 日 ヘポン式ローマ字描方表 + く                                                                                                    | 日本語 English                                                                      | 22 ① 女 信 /                                 | - 0 ×<br>ఓம் ₪ ⊻ …                          |
| □     □     07/12     ×     □     07/22/k-F       ←     →     ○     △     https://www.odfordreadingdub.jp/user/login                                                                                                    | renaissance learning - Goog B ORC0 Oxford Reading Clu                                                                                                    | M12) (002).pdf 日 ヘポン式ローマ子樹方表 + 〜<br>Ib                                                                                                    | 日本語 English<br>ログイン 会員登録                                                         | 8 💷 🗙 📩 j                                  | – σ ×<br>ఓ ピ ▣ ☑ …                          |
| <ul> <li>■ D91ン × ■ 97シュポード</li> <li>← → ○ 命 合 https://www.oxfordreadingclub.jp/user/login</li> </ul>                                                                                                    | € renaissance learning - Goos                                                                                                    | 9412) (0023,pdf   □ へポン式ローマ字描方表   + ~<br>1 <b>b</b>                                                                                                    | 日本語 English<br>ログイン 会員登録                                                         | 13 🗌 🗙 🏄 1                                 | - 0 ×<br>2 ⊮ 0 ⊻ …                          |
| Image: Display the state of the state of the state   | ℓ renaissance learning - Coos e ORC0 ORC0 Oxford Reαding Clu                                                                                                    | ¥12) (002).pdf □ ヘポン式ロ-マ字細方表 + ∨<br>Ib                                                                                                    | 日本語 English<br>ログイン 会員登録                                                         | <u>路</u> [] 文 左 [                          | - व x<br>१ क ा <b>व</b>                     |
| <ul> <li>■ 10742 × 10 9752xk-ド</li> <li>← → ○ ☆ ▲ https://www.oxfordreadingclub.jp//sser/login</li> </ul>                                                                                                    | ♦ renaissance learning - Goog ● ORC 0 © Oxford Reading Clu                                                                                                    | M12) (002).pdf 日 ヘポン式ローマ字借方表 + ><br>Ib                                                                                                    | 日本語 English<br>ログイン 会員登録                                                         | 23 x 12                                    | - 0 X                                       |
| Image: Display the state of the state of the state   | enaissance learning - Cooc ■ ORC0 Oxford Reading Clu                                                                                                    | M12)(002)pdf □ ヘポン式D-マ芽樹方表 + ∨<br>Ib<br>ログイン                                                                                                    | 日本語 English<br>ログイン 会員登録                                                         | <u>請 ① ☆ /</u>                             | – व x<br>८ ८ व 🖬 …                          |
| E I D712 × D72xt-F ← → O @ A https://www.axfordreadingclub.jp/.sser/login                                                                                                    | ▲ renaissance learning - Goog                                                                                                    | M12)(002)pdf □ ヘ#ンxt0-マ芽細方表 + ∨<br>ま<br>ログイン                                                                                                    | 日本第 English<br>ログイン 会員登録                                                         | 8 x /                                      | - 0 X                                       |
| Image: Second system       Image: Second system         Image: Second system       Image: Second system         Image: Second                                                                                                    | ▲ renaissance learning - Goog ● ORC(0) ■ Oxford Reading Cluip                                                                                                    | M12) (002)pdf □ ヘポy式D-マ芽樹方表 + ∨<br>は<br>ログイン<br>1-サーD<br>パスフード                                                                                                    | 日本課 English<br>ログイン 全員登録                                                         | <u>路</u> 文 定 1                             | – व x                                       |
| ► I D712 × D72x-F ← → O @ A https://www.axfordreadingclub.jp/user/login                                                                                                    | ▶ renaissance learning - Gooc       ● ORCO       ● Oxford Reading Clu                                                                                                    | NH2)(000,pdf □ へポン式D-マ羽樹方表 + ∨ Ib I (1) (000,pdf □ へポン式D-マ羽樹方表 + ∨ I (1) (000,pdf □ (1) (1) (1) (1) (1) (1) (1) (1) (1) (1)                                                                                                    | 日本語 English<br>ログイン 会員登録                                                         | 8                                          | - 0 X                                       |
| <ul> <li>► □ 0742 × □ 9752xt-F</li> <li>← → ○ ☆ A https://www.oxfordreadingclub.jp/isser/login</li> </ul>                                                                                                    | ▲ renaissance learning - Goog ● OPCO                                                                                                    | Atl2) (002)pdf □ Atfly式D-マ芽樹方表 + ∨ ib IDグイン IユーザーD 「パスワード □ グイイン                                                                                                    | 日本課 English<br>ログイン 全員登録                                                         | 13 山 ☆ / / / / / / / / / / / / / / / / / / | - 0 X                                       |
| <ul> <li>► □ □ 0712 × □ 772xF-F</li> <li>← → ○ △ △ https://www.oxfordreadingclub.jp/user/login</li> </ul>                                                                                                    | ▲ renaissance learning - Cooc ■ ORC(0)                                                                                                    | AN12) (000,peff □ ArK)yED-7字編方表 + ∨ Ib Ic IC 1001 (100, 100 (100, 100 (100, 100 (100, 100 (100, 100 (100, 100 (100, 100 (100, 100,                                                                                                    | 日本語 English<br>ログイン 会員登録                                                         | <u>路</u> ① 文 / 注 /                         | - 0 x                                       |
| Image: Diff in the second second s | ▲ renaissance learning - Good          ● ORCO         ● Oxford Reading Clu                                                                                                    | AN12)(0032.pdf □ へポン式D-マ芽細方素 + 、 Ib コーザーD □ グイン パスワード ログイン 2.一ザーD □ パスワードを忘れた場合                                                                                                    | 日本語 English<br>ログイン 全員登録                                                         | 13 山 ☆ / / / / / / / / / / / / / / / / / / | - 0 X                                       |
| Image: Contract of the second second seco | renaissance learning - Coop       Image: Coop     Image: Coop       Image: Coop     Image: Coop | ANI2) (000,put// □ ANI/yED-77/組分表 + ∨ Ib       Ib       Ib | 日本語 Engleh<br>ログイン 会員登録                                                          |                                            | - 0 x                                       |
| Image: The second second se |                                                                                                    | A12)(002)pdf □ Afflyt0-7芽組方表 + 、 Ib I-ザーD 「グイン (スワード 「ログイン (人気ワード 「ログイン (人気ワード 「ログイン (人気ワード 「ログイン」                                                                                                    | 日本派 English<br>ログイン 企業改善                                                         |                                            | - 0 X                                       |

の画面に進むので、 先ほどの登録画面で入力した「ユーザーID」と「パスワード」を入力して、 「ログイン」をクリックして下さい。

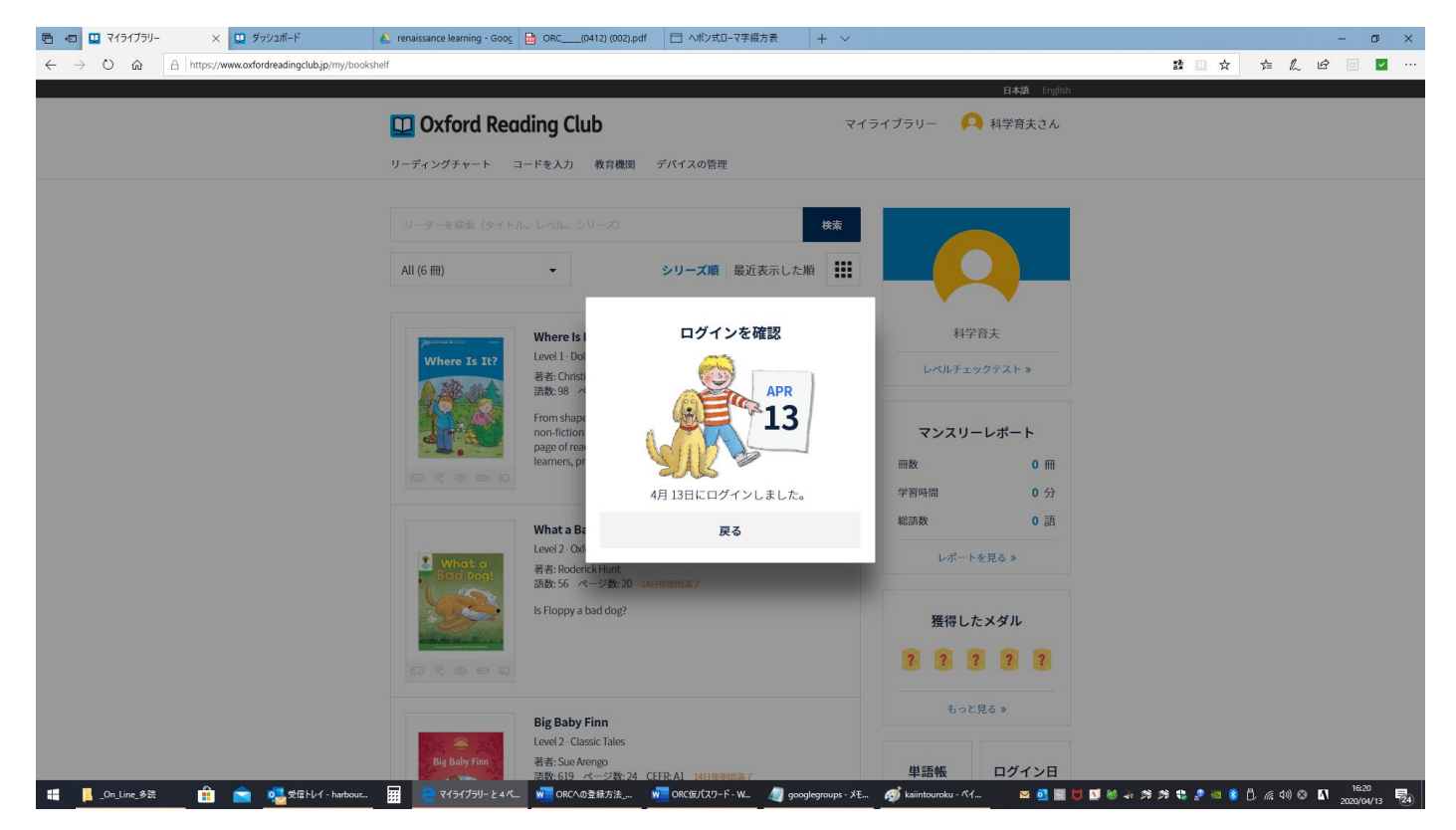

の画面が出るので、中央の「戻る」をクリックして下さい。

| <ul> <li>で で マイライブラリー × プラジェポード      で renaissance learning - Goog     </li> <li>         ・ ○ 命 A https://www.oxfordreading.club.jp/my/bookshelf     </li> </ul>                                                                                                    | 教育機関をクリック<br>: ◎ oc0412 00220                                                                                                    | 7して下さい。                                                                 | - o ×<br>二 ☆ ☆ & 台 □ 🖬 … |
|----------------------------------------------------------------------------------------------------|----------------------------------------------------------------------------------------------------|-------------------------------------------------------------------------|--------------------------|
| 🛄 Oxford Rea                                                                                                    | iding Club Ref                                                                                                    | 日本語 English<br>ライブラリー 💫 科学育夫さん                                          | ^                        |
| リーダーを検索(タイト)<br>Alt (6 冊)                                                                                                    | ル、レベル、シリーズ)<br>セス<br>シリーズ順 最近表示した順<br>…                                                                                                    |                                                                         |                          |
| Where 1s 11?           Image: Second second second                                                                                                    | Where Is It?<br>Level 1- Dolphin Readers<br>점감-Christine Lindop<br>語致 98                                                                          | 科学育夫<br>レベルチェックテスト »<br>マンスリーレポート<br>冊数 0 冊<br>学習時間 0 分                 |                          |
| Biod Degi<br>Sido Degi<br>Sido D | What a Bad Dog!<br>Level 2- Oxford Reading Tree<br>著者: Roderick Hunt<br>講教: 56 ページ数: 20 は日間開間高子<br>Is Floppy a bad dog?                           | 総語数 0 語<br>レポートを見る ≫<br>獲得した×ダル<br>???????????????????????????????????? |                          |
| By Baby Fan<br>By Baby Fan<br>By Con Line 参注 由語 🚔 👰 変語ドレイ・harbour. ፹ 💓 ぞけがおりーと4ベ                                                                                                    | Big Baby Finn<br>Level 2- Classic Tales<br>著者: Sue Arengo<br>器物 619 2外な人 CFFR AL <u>Marine 1999</u><br>記物 619 2外な人 CFFR AL <u>Marine 1999</u><br> | もっと見る ><br>単語帳 ログイン日<br>- 愛 kaintouroku - ベイ 図 画 目 ブ び き み み ゆ む        |                          |

## 教育機関コードを入力する画面

| 日 4日 単 教育機関コード × 単 ダッシュボード                                                                   | 🝐 renaissance learning - Goog 📄 ORC(0412) (002).pdf                          | □ ヘボン式ロ-マ字綴方表 + ∨                                                                                                    |                                                                                                    |                   | – ø ×                                        |
|----------------------------------------------------------------------------------------------|------------------------------------------------------------------------------|----------------------------------------------------------------------------------------------------|----------------------------------------------------------------------------------------------------|-------------------|----------------------------------------------|
| $\leftarrow$ $\rightarrow$ O $\textcircled{a}$ $$ https://www.oxfordreadingclub.jp/my/school |                                                                              |                                                                                                    |                                                                                                    | tå 💷 ☆            | 幸 💪 🖻 🖻 \cdots                               |
|                                                                                              |                                                                              |                                                                                                    | 日本語 English                                                                                          |                   |                                              |
|                                                                                              | 🛄 Oxford Reading Club                                                        | र <b>1</b>                                                                                                    | ライブラリー 🛛 🔼 科学育夫さん                                                                                    |                   |                                              |
|                                                                                              | リーディングチャート コードを入力 <b>教育機関</b>                                                | デバイスの管理                                                                                                    |                                                                                                    |                   |                                              |
|                                                                                              |                                                                              |                                                                                                    |                                                                                                    |                   |                                              |
|                                                                                              |                                                                              |                                                                                                    |                                                                                                    |                   |                                              |
|                                                                                              |                                                                              | 教育機関コード                                                                                                    |                                                                                                    |                   |                                              |
|                                                                                              | ு எ <b>ச</b>                                                                 | 海奇機関にコードをご確認のうえ                                                                                                    |                                                                                                    |                   |                                              |
|                                                                                              |                                                                              | ご入力ください。                                                                                                    |                                                                                                    |                   |                                              |
|                                                                                              |                                                                              |                                                                                                    |                                                                                                    |                   |                                              |
|                                                                                              | 教育機関コー                                                                       |                                                                                                    |                                                                                                    |                   |                                              |
|                                                                                              |                                                                              | 故中                                                                                                    |                                                                                                    |                   |                                              |
|                                                                                              |                                                                              | 健走                                                                                                    |                                                                                                    |                   |                                              |
|                                                                                              |                                                                              |                                                                                                    |                                                                                                    |                   |                                              |
|                                                                                              |                                                                              |                                                                                                    |                                                                                                    |                   |                                              |
|                                                                                              |                                                                              |                                                                                                    |                                                                                                    |                   |                                              |
|                                                                                              | よくある質問 お知らせ 利用規約 プライバシー・ポリシー                                                 | クッキー・ポリシー                                                                                                    | Oxford University Press is a department of the<br>University of Oxford. It furthers the University's |                   |                                              |
|                                                                                              | カスタマーサービスグループ<br>お問い合わせ先 オックスフォード <u>よ学出版品株式会</u>                            | **                                                                                                    | objective of excellence in research,<br>scholarship, and education by publishing                     |                   |                                              |
|                                                                                              | Tel: 03-5444-5454 〒108-8386<br>Email: elt.japan@oup.com 東京都港区芝417-5 相談田町ビル3# | ter and termination of the second second se |                                                                                                    |                   |                                              |
|                                                                                              |                                                                              |                                                                                                    | UNIVERSITY PRESS                                                                                     |                   |                                              |
|                                                                                              | spindle books                                                                |                                                                                                    | © Oxford University Press. All rights reserved.                                                      |                   |                                              |
| 🚦 📙 On_Line_988 👔 📄 🛃 🕵 StBHV1 - harbour                                                     | 📅 🧲 教育機関コードと4 💘 ORCへの登録方法 🖠                                                  | 7 ORCほパスワード - W 🛛 🦉 googlegroups - メモ                                                                                                    | 🛷 kaiintouroku - ベイ 🛛 🗹 💽 💆                                                                          | ■ ● 本 共 共 中 ■ 8 ( | ) <i>(ii</i> : 4)) 🕲 🚺 16:26<br>2020/04/13 🛃 |

## が出るので、「SEG」と入力した後「確定」をクリックして下さい。

| 音 - ロ 単 教育機関ノード × 単 ダッシュポード                                                                      | - 0 ×                                                                                                    |
|--------------------------------------------------------------------------------------------------|----------------------------------------------------------------------------------------------------|
| $\leftarrow$ $\rightarrow$ O $_{ m ch}$ $=$ $^{ m https://www.andrordreading.club.jp/my/school}$ | 다 (1) 다 (1) 전 (1) 전 (1) T (1) T ( |
|                                                                                                  | 日本語 English                                                                                                    |
| 🛄 Oxford Reading Club マイライブラリー 🛛 🗛                                                               | 科学育夫さん                                                                                                    |
| リーディングチャート コードを入力 教育機関 デバイスの管理                                                                   |                                                                                                    |
|                                                                                                  |                                                                                                    |
| 教育機関コード                                                                                          |                                                                                                    |
| 登録情報                                                                                             |                                                                                                    |
| 教育機関名 株式会社エスイージー                                                                                 |                                                                                                    |
| 登録日 2020.04.13                                                                                   |                                                                                                    |
| ステータス 申請中                                                                                        |                                                                                                    |
| ※ 登録完了後マイライブラリーに本がない場合は、教育機関の担当者にお問い合わせください。                                                     |                                                                                                    |
| 教育機関コードを解除                                                                                       |                                                                                                    |
|                                                                                                  |                                                                                                    |
|                                                                                                  |                                                                                                    |
|                                                                                                  |                                                                                                    |
|                                                                                                  |                                                                                                    |
| よくある質問 お知らせ 利用規約 プライパシー・ポリシー クッキー・ポリシー Oxford University Press<br>University of Oxford It        | s is a department of the<br>furthers the University's                                                                                                    |
| カスタマーサービスグループ objective of scholarship, and a                                                    | l excellence in research,<br>education by publishing                                                                                                    |
| お聞い合わせ先 オックスフォード大学出版局株式会社<br>Tet:03-5444-5454 〒100-8396                                          | worldwide                                                                                                    |
| Email: elt.japan@oup.com 東京都迎区芝4-17-5 相政田町ビル3階                                                   | OXFORD                                                                                                    |

# 📙\_On\_Line\_歩き 💼 💼 🧟 25億ドレイ - harbour. 🔢 😑 数常規第20-ドと4... 🐙 ORC/10/28時方法... 🐙 ORC/10/2-ド・WL 🦉 googlegroups - メモニ 🧬 kaiintouroku - パイ... 🛛 🖬 😈 🖬 👹 🗛 参 🤹 🕸 🖏 🖒 🧔 401 🛇 🛛 1827 2000/04/13 1843

の画面が出ますので、ステータスが申請中になっていることをご確認下さい。以上です。

申請後、1週間以内に、1ケ月有効のチケットが付与されます。

spindle books